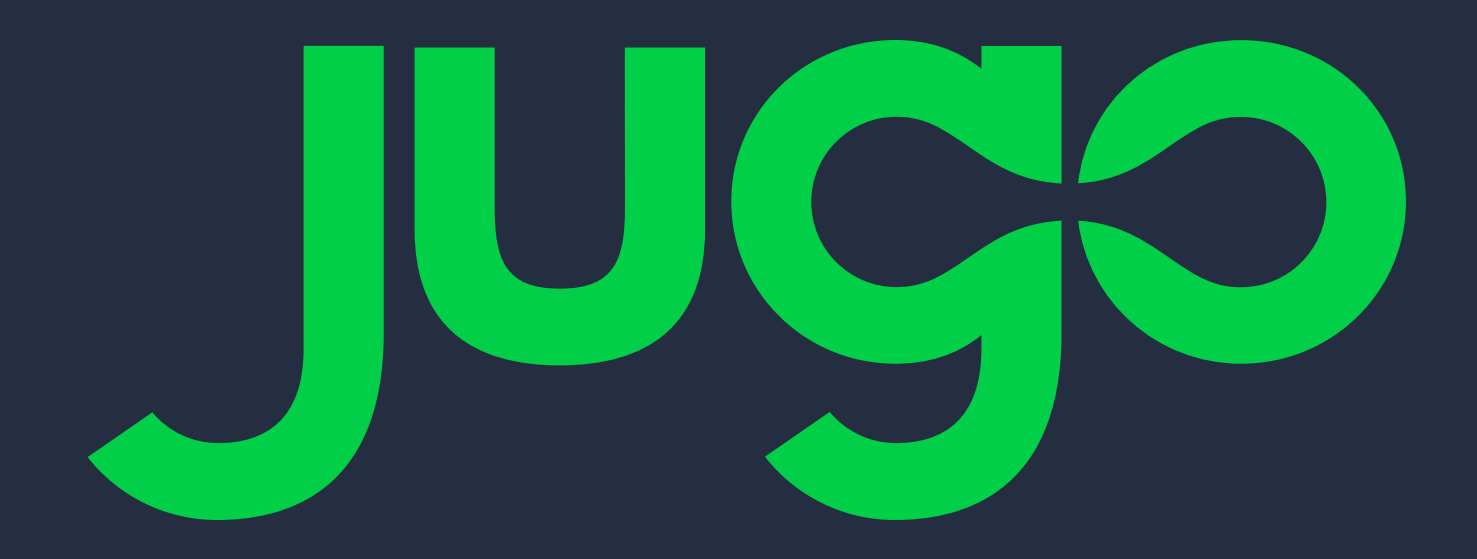

# Quick-Start Guide

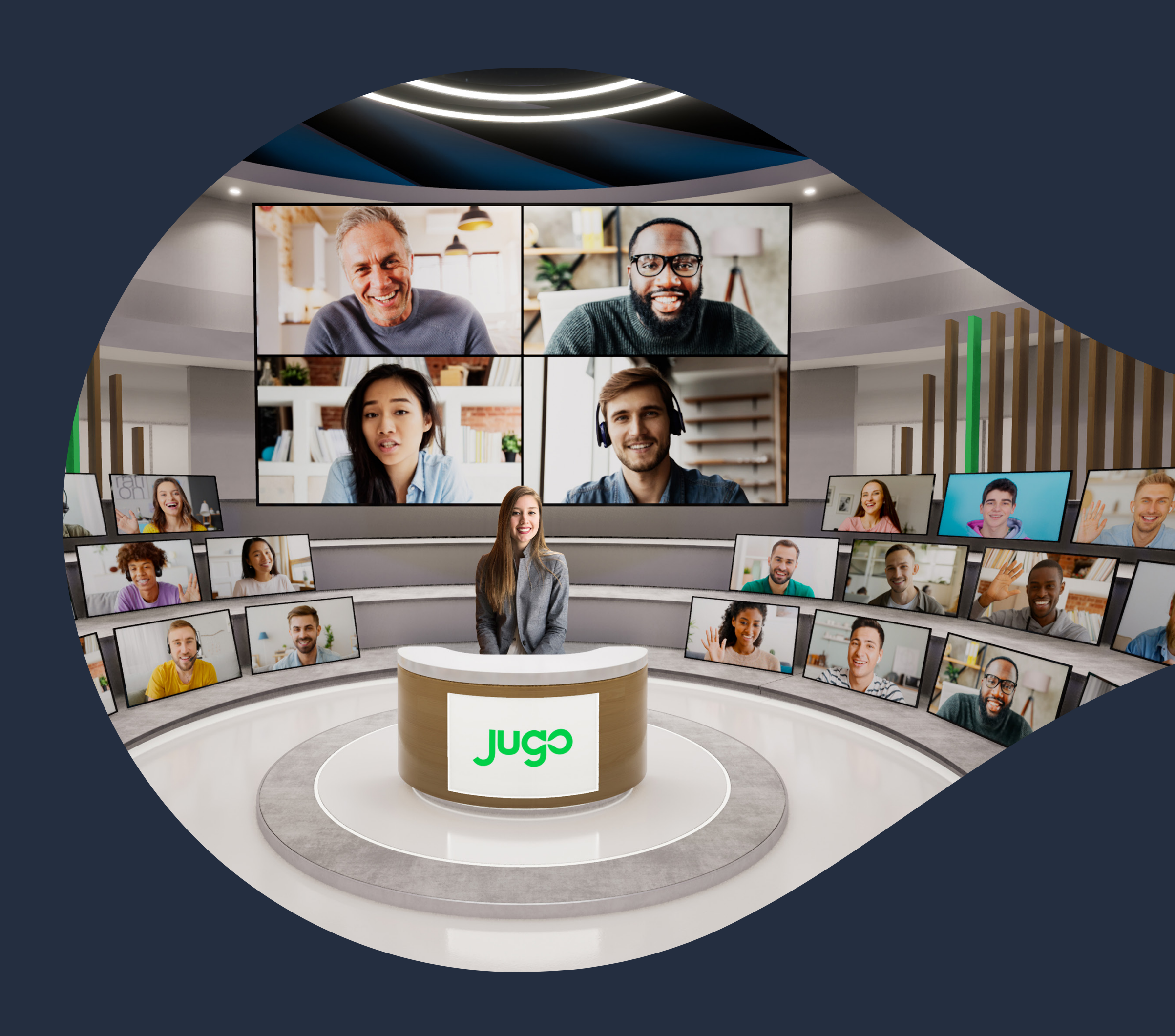

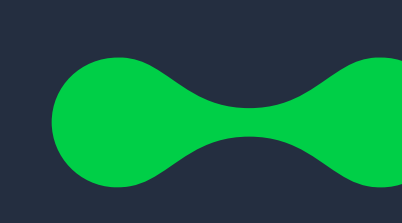

Introduction \_\_\_\_ Getting Started Setting Up Your Navigating the J **Creating Your Fi** Managing Your E Additional Resou

|              | _3 |
|--------------|----|
|              | _4 |
| Account      | _4 |
| ugo Platform | _4 |
| rst Event    | _5 |
| Event        | _5 |
| urces        | _6 |

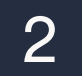

#### Introduction

Welcome to Jugo, an experiential platform that helps you organize and manage your virtual events with ease. This guide will give you an overview of how to use Jugo's basic features, so you can start creating your events and managing them efficiently.

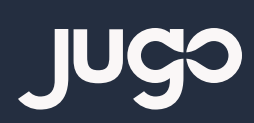

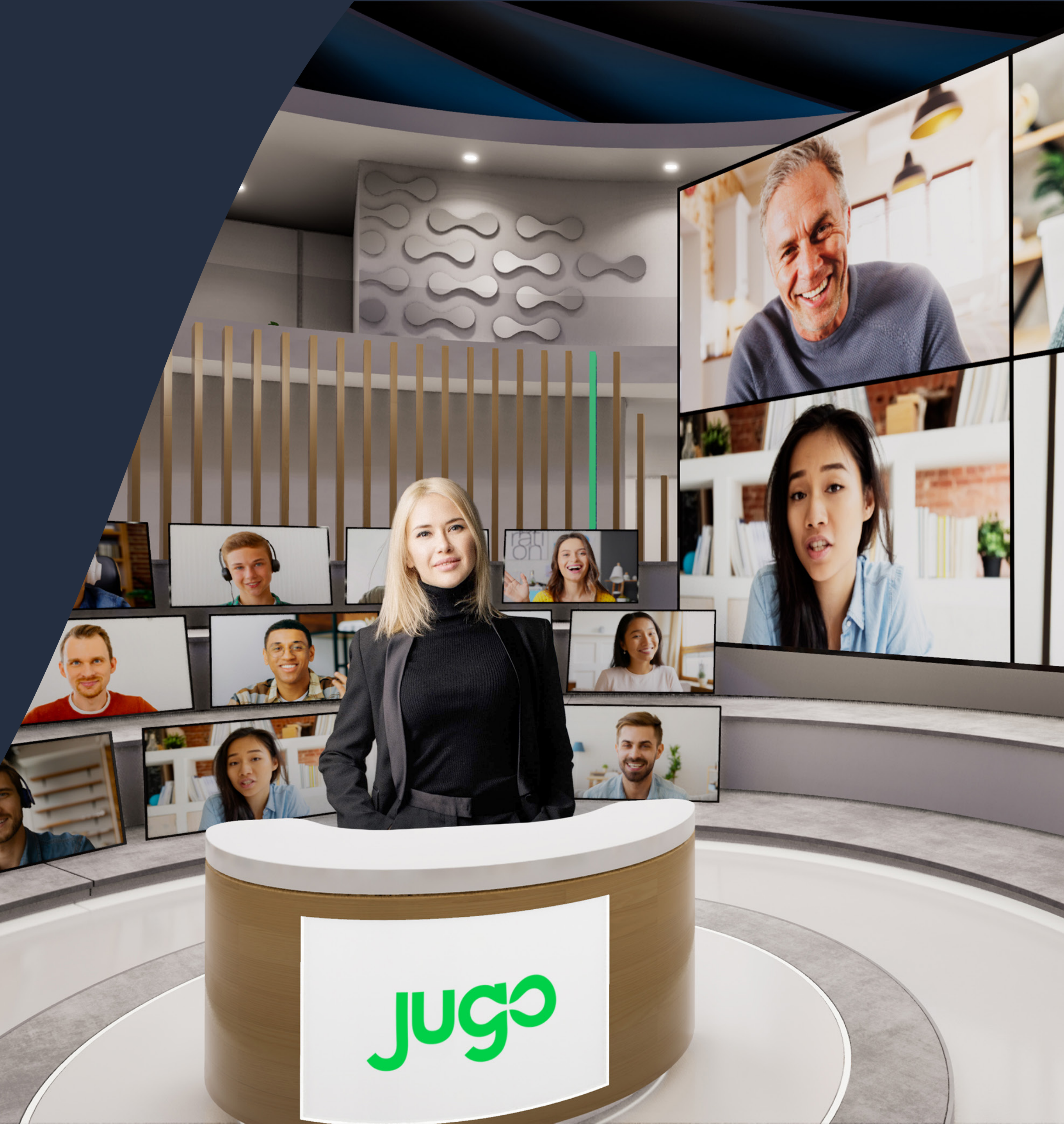

## **Setting Up Your Account**

To get started with Jugo, go to <a href="https://app.jugo.io/">https://app.jugo.io/</a> and sign up for a new account.

Fill in your details and create a password to complete the registration process. You will then receive an email to verify your email address. Click the link and you will then be taken to the Jugo dashboard. To learn more click here.

Once you have done this, your dedicated Customer Success Manager will give you access to start creating events.

| cgul                                 |
|--------------------------------------|
| Sign Up to Jugo to continue to Jugo. |
| Email address                        |
| Password                             |
| Continue                             |
| Already have an account? Log in      |
|                                      |
|                                      |
|                                      |

# **Navigating the Jugo Platform**

The Jugo dashboard is your main hub for managing your events. It provides a quick overview of your events, and other relevant information.

You can use the navigation menu on the left to access unique features to customize your event.

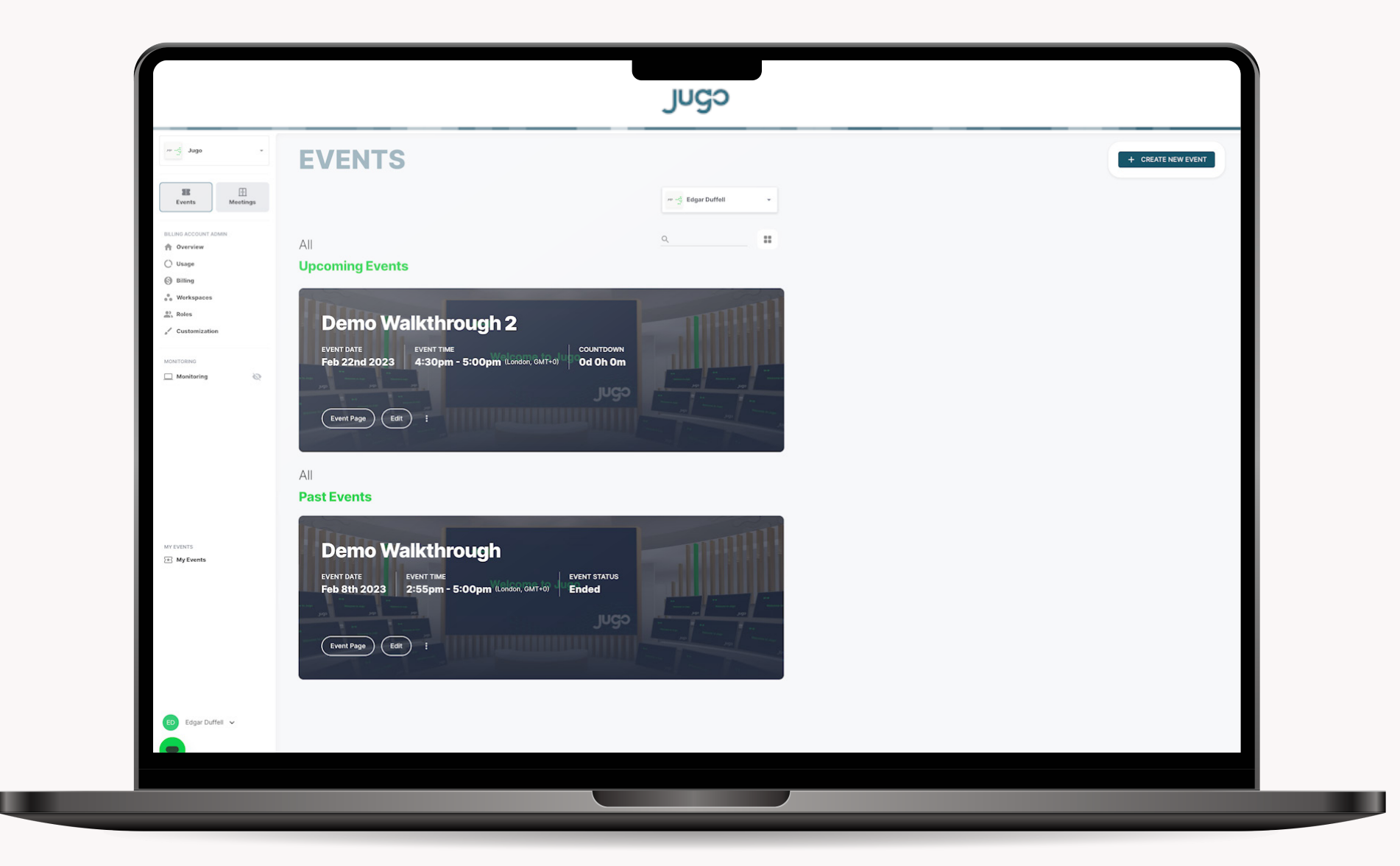

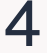

### **Creating Your First Event**

To create a new event, click on your Workspace in the top right followed by "Create Event" button.

Fill in the event details such as event name, date, and venue.

You can add branding, agenda content, such as PowerPoints and MP4 videos, and much more according to your preferences.

|     |                  | + CREATENEW                                                                            | V EVENT |
|-----|------------------|----------------------------------------------------------------------------------------|---------|
|     | ← BACK TO EVENTS | JUGO Your Name                                                                         | •       |
| 88  | Dashboard        | Name your event                                                                        |         |
| (i) | Basic Info       | EVENT SUMMARY                                                                          |         |
| 8   | Agenda           | Event Summary                                                                          |         |
| 11. | Polls            |                                                                                        |         |
| ?   | Survey           | 0/300                                                                                  |         |
| *   | Insights         | EVENT CONTACT EMAIL                                                                    |         |
|     | Recordings       | • This email address will be shown to event attendees when they sign up to your event. |         |
| •   |                  | SAVE                                                                                   |         |

## Managing Your Event

To access and start an event from the Dashboard, click the Edit button and then click Director View on the left to join and start your event as Director.

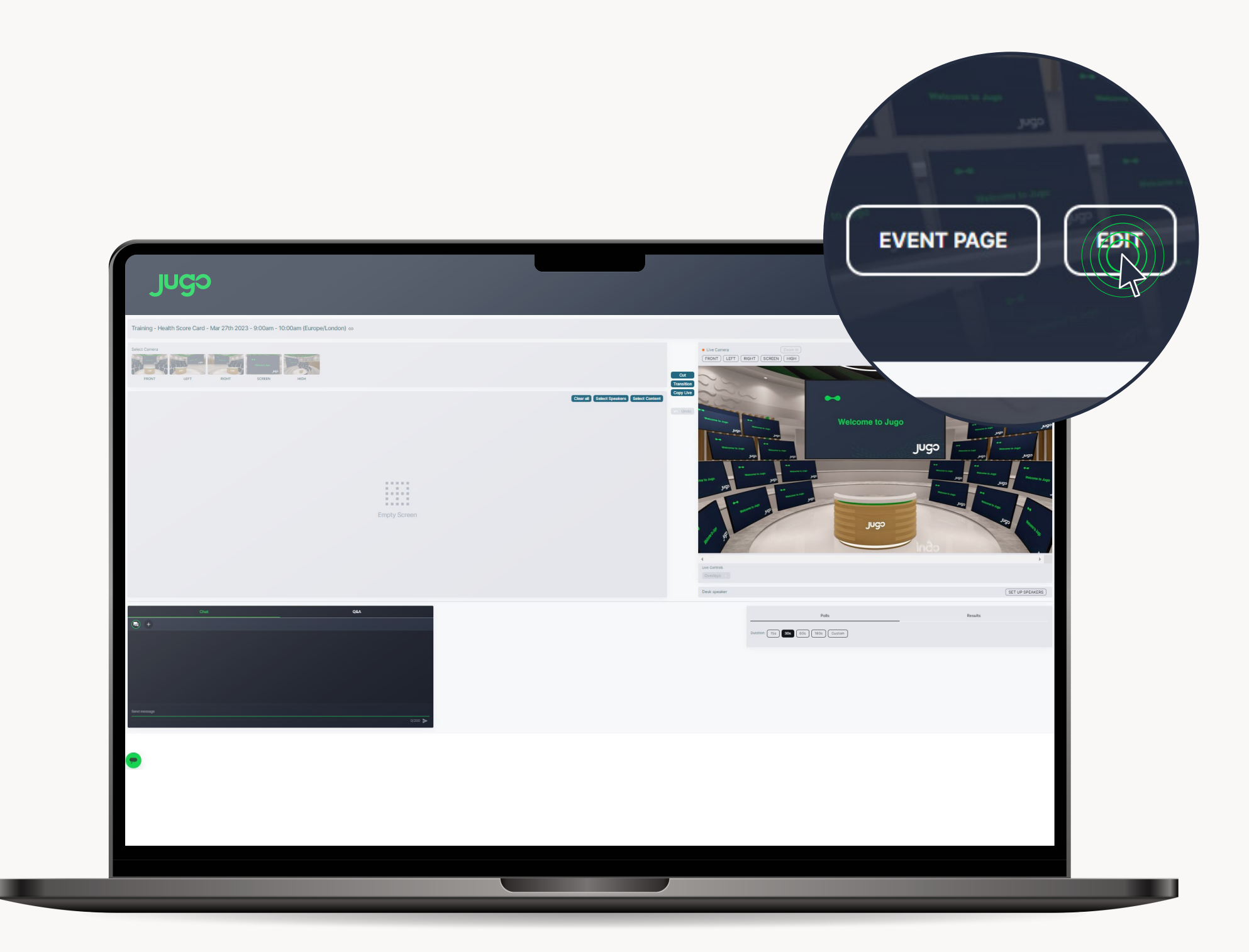

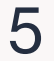

#### **Admin Role**

If you are assigned as Billing Account Admin, you can keep track of your usage, invoice history and assign Workspace Admins.

Workspace Admins can create, manage, and direct events.

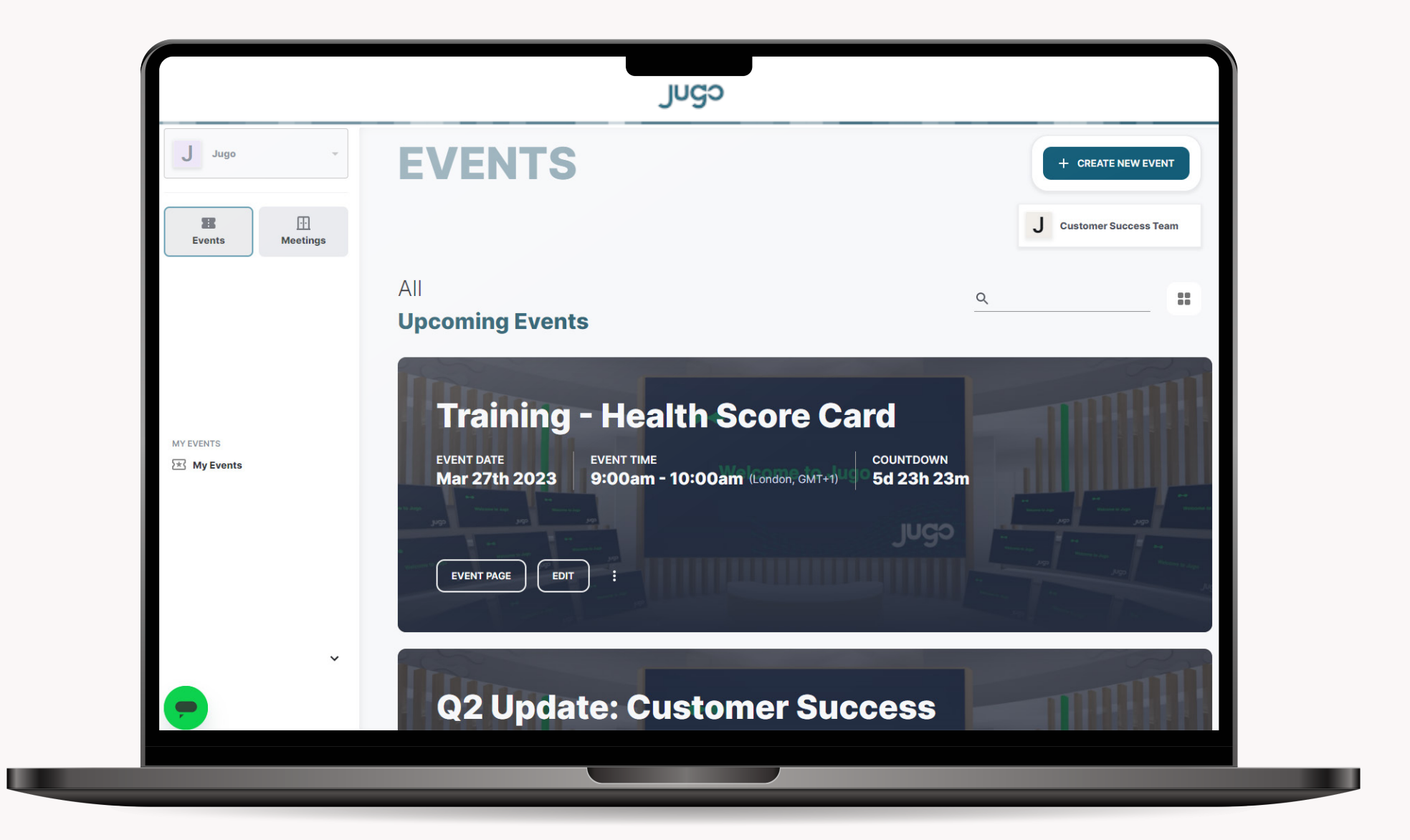

#### **Need more help?**

To get more out of Jugo, visit our <u>Help Center</u> for a range of resources.

The knowledge base provides helpful articles and FAQs to guide you through unique features and tasks.

The Jugo support team is also available to help you if you need help or have questions.

We hope this guide will be a great starting point to get you familiar with Jugo. We're also looking forward to providing you with a comprehensive training program that will take your virtual events to the next level.

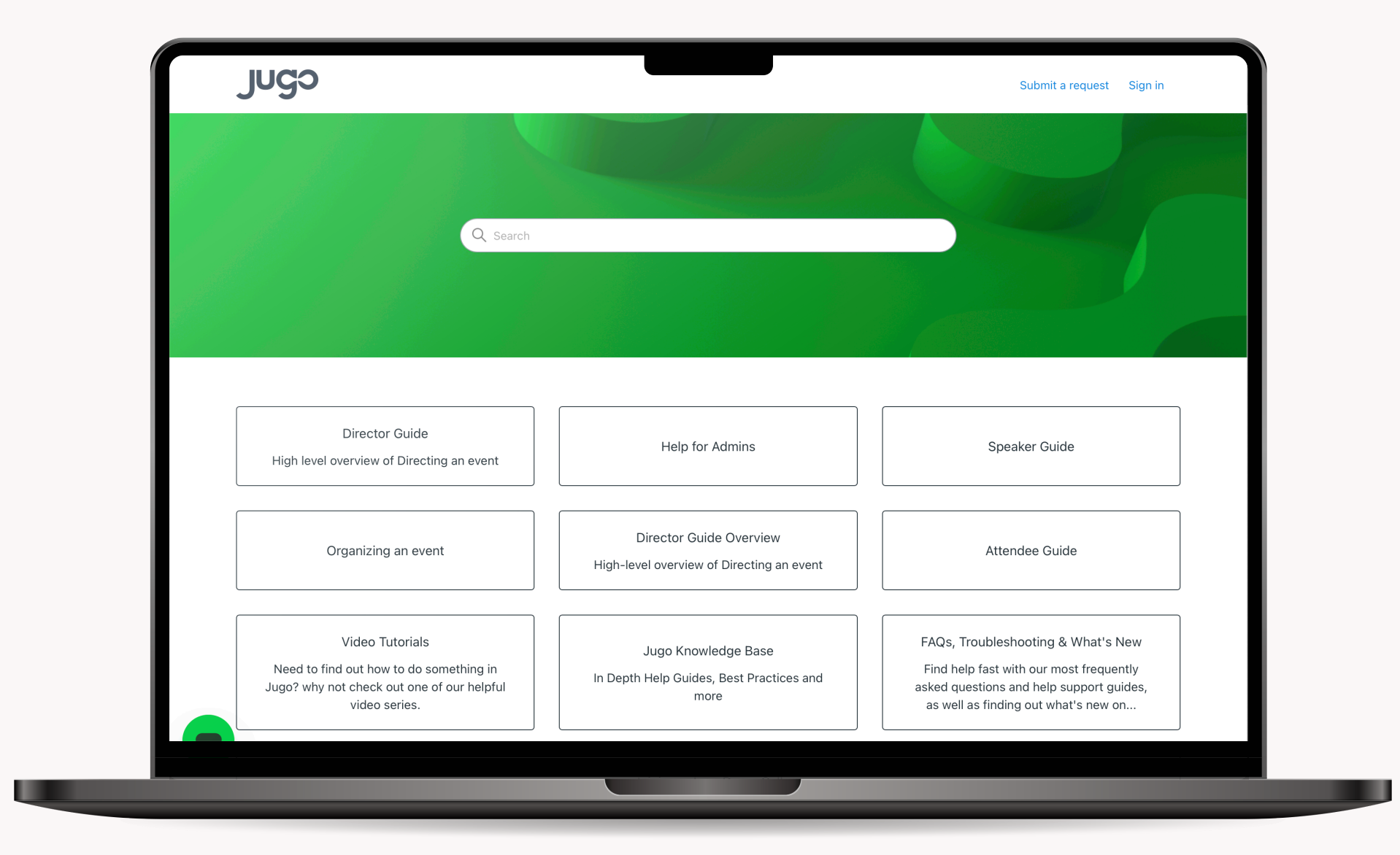

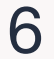

#### When people feel purposeful and connected, anything is possible.

Jugo builds spaces for digital experiences that reimagine how people and teams connect, collaborate and create, making every virtual connection feel more real than ever before.

Jugo. Bringing the power of real human interaction back into the digital world.

#### **Contact Us**

**Customer Success Team:** customersuccess@jugo.io

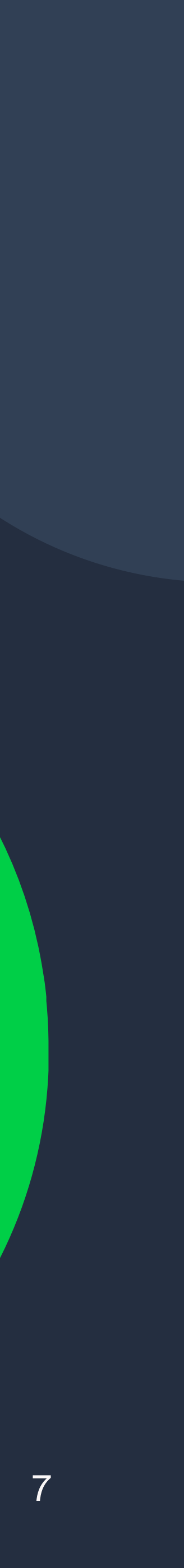